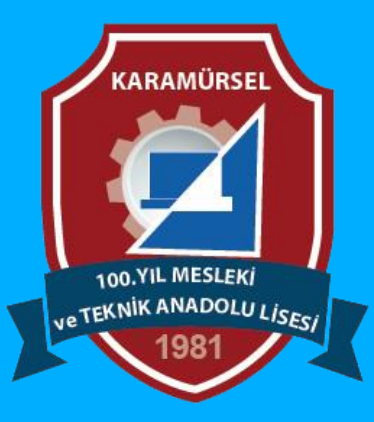

# **Photoshop Dersleri**

Object SelectionTool (Nesne Seçim Aracı)

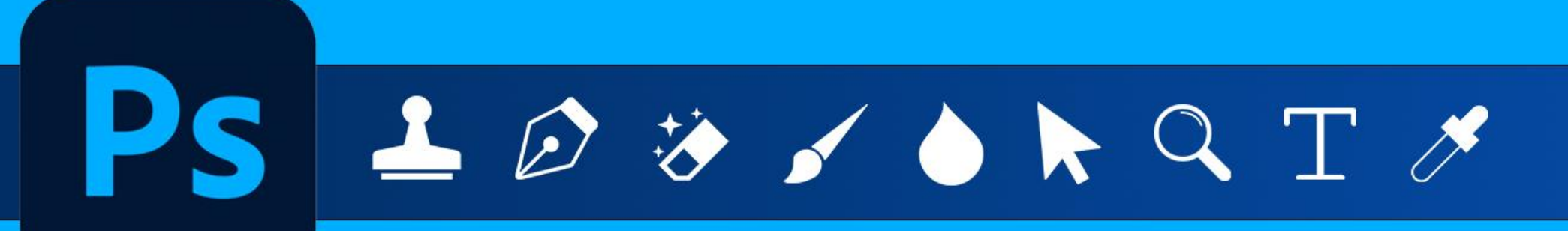

Makine ve Tasarım Teknolojisi Alanı

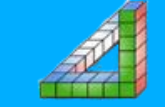

Ahmet SAN-Karamürsel

Photoshop 2020 den sonraki versionlarda olan bir araçtır. Çalışılan resim üzerinde Photoshopun yapay zekası ile nesneleri otomatik seçen bir araçtır. Kısa yolu w dir.

Seçim işlemlerini oldukça pratikleştirmiştir

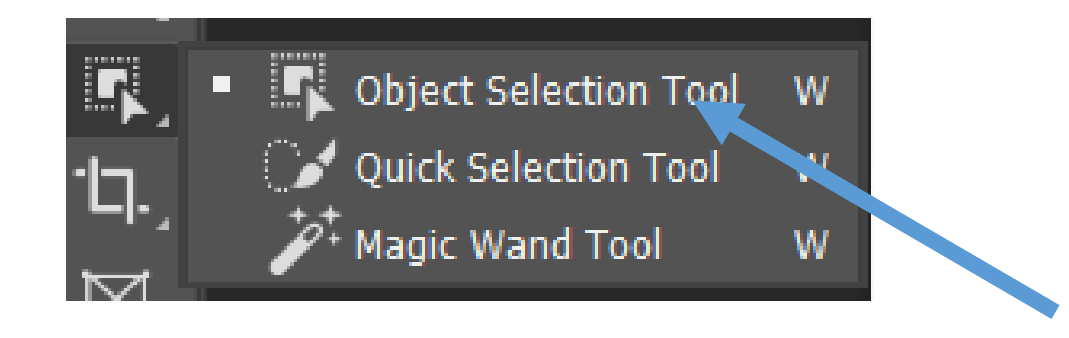

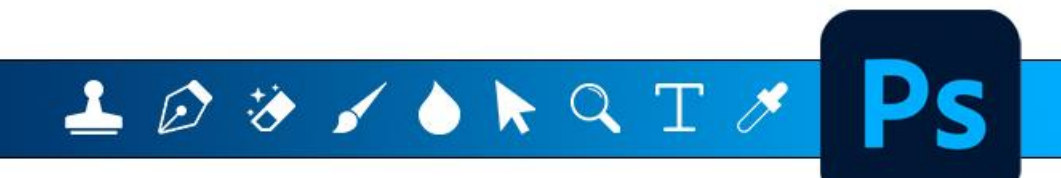

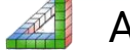

Araç seçildikten sora Çalışılan alandaki nesleler üzerinde dolaşarak hangilerinin otomatik seçilebileceğini görebiliriz

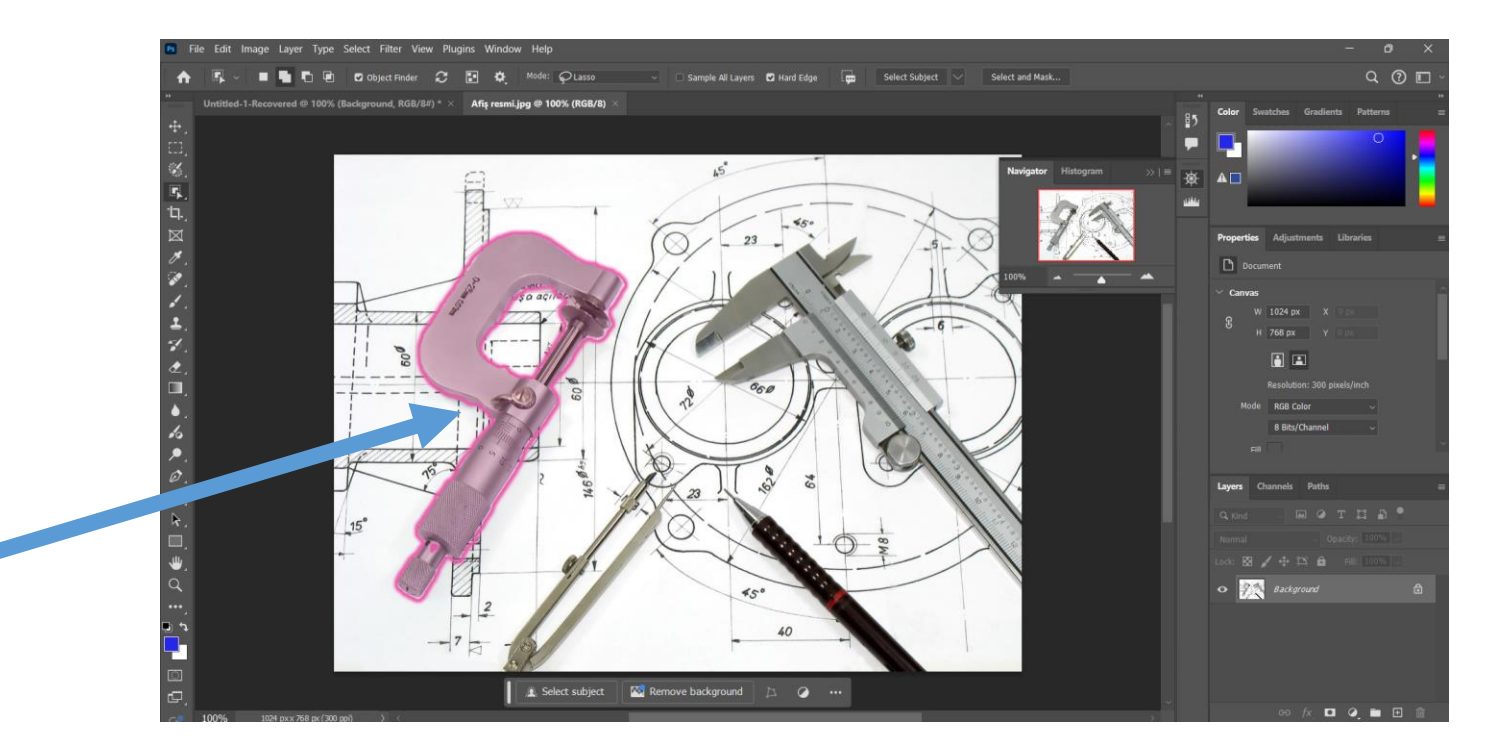

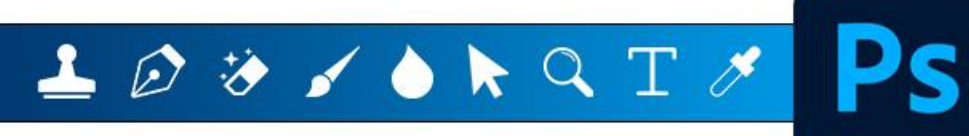

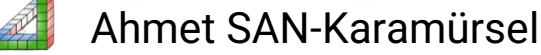

Komut seçildiğinde aşağıdaki araç çubuğu aktif olur

🕼 🗸 🔳 🖥 🗗 🗹 Object Finder 🎜 💽 🏘 Mode: 🖓 Lasso 🗸 🖸 Sample All Layers 🛛 Hard Edge 💭 Select Subject 🗸

New Selection: Yeni bir seçim yaparken işaretlenir.

Add to Selection: Seçili alana yeni seçim alanları ilave edileceğinde işaretlenir.

**Subtract from Selection:** Seçim alanından bazı bölgeleri çıkartılacağı zaman işaretlenir. **Intersect with selection :** önceki seçim alanı ile yeni seçilen alanın kesişen bölgelerinin kalması istendiğinde işaretlenir.

**Object Finder:** Photoshop'un yapay zekası ile çalışma ekranındaki otomatik neslelerin bulunması için işaretli olması gerekir Kısa yol tuşu N dir

Refresh Object Finder: Nesne bulma sırasında aktif olur

**Show All Objects :** Çalışma ekranındaki bulunan nesnelerin hepsini ekranda gösterir Set: Bulunan objelerin kenar renk ve kalınlığının ayarlandığı bölümdür

🚣 😥 🤣 🖌 🍐 📐 🔍 T 🧷

Komut seçildiğinde aşağıdaki araç çubuğu aktif olur

..... **F**h Object Finder  $\mathbf{C}$ Mode: 💭 Lasso Select Subject ₽. Sample All Lavers Hard Edge

**Mode :** Seçim yaparken serbest elle yada dikdörgen içine alınarak seçim yapılır Sample All Layers : Seçimleri bütün layerleri esas alarak yapılması için işaretlenir Hard Edge :

Select Subject: Ekrandaki yapay zekanın bulduğu bütün ana öğeleri seçer

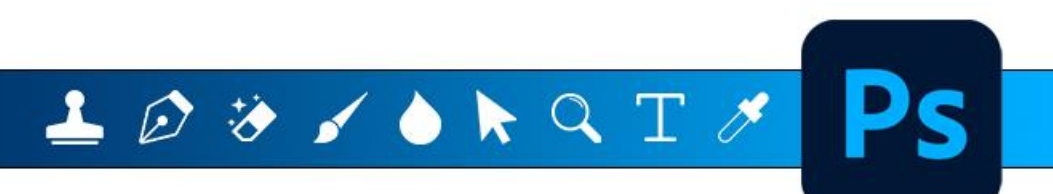

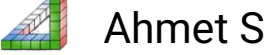

#### **OBJECT SELECTION TOOL İŞARETLEME ARACI İLE İLGİLİ BAZI ÖZELLİKLER**

Alt Tuşu basılı durumda seçim yapılırsa: Seçili alandan yeni seçim alanını çıkarılır Shift Tuşu basılı durumda seçim yapılırsa: Seçili alandan yeni seçim alanını ekler Alt+Shift Tuşu basılı durumda seçim yapılırsa Önceki seçim alanı ile yeni seçilen alanın kesişen bölgelerinin kalması istendiğinde işaretlenir

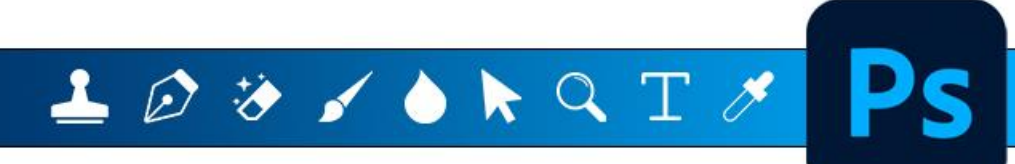

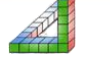

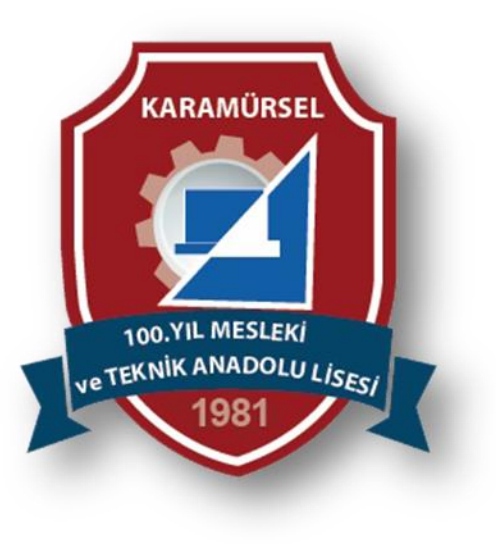

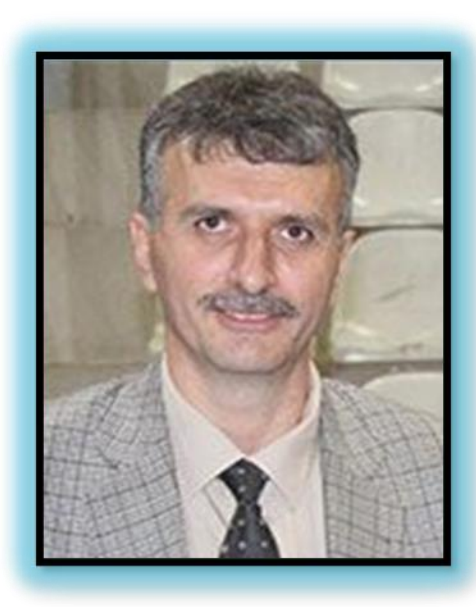

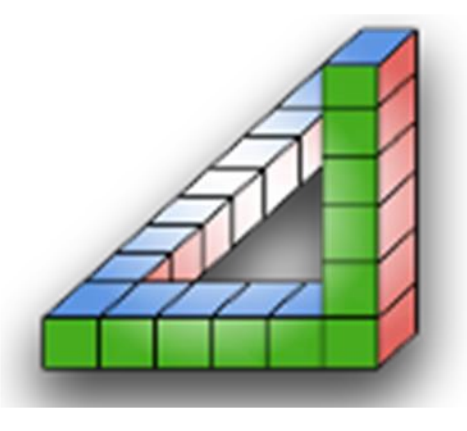

Ahmet SAN Karamürsel 2025

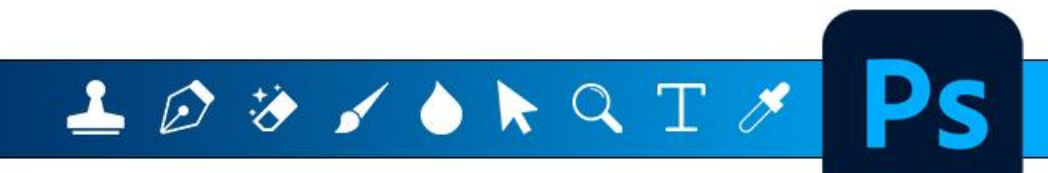

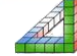

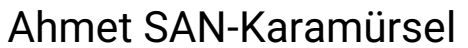